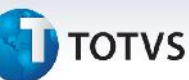

# **Boletim Técnico**

## Integração Protheus x GFE: Rateio do Peso Bruto do Documento de Entrada

| Produto  | : | Microsiga Protheus SIGAGFE, Gestão de Frete Embarcador 11.8 |                    |   |            |  |
|----------|---|-------------------------------------------------------------|--------------------|---|------------|--|
| Chamado  | : | THDIVH                                                      | Data da publicação | : | 03/05/2013 |  |
| País(es) | : | Todos                                                       | Banco(s) de Dados  | : | Todos      |  |

Ajuste no rateio do peso dos produtos em relação ao peso bruto total da nota no Documento de Entrada ao integrar com o **Gestão de Frete Embarcador (SIGAGFE)**.

## Procedimento para Implementação

O sistema é atualizado logo após a aplicação do pacote de atualizações (*Patch*) deste chamado.

#### Atualizações do compatibilizador

Não houve alteração no dicionário.

### Procedimentos para Utilização

- 1. No **Configurador (SIGACFG)**, incluir o parâmetro **MV\_GFERPB** do tipo Caractere com o valor **'1'**. Este parâmetro indica que o sistema fará o rateio do peso bruto dos produtos com base no peso bruto total da nota.
- No módulo de Compras (SIGACOM), acessar a digitação de Documento de Entrada por intermédio do menu Compras > Atualizações > Movimentação.
- 3. Criar um Documento de Entrada e informar um produto, o peso líquido e o peso bruto.
- 4. Ao confirmar o documento será integrado com o SIGAGFE.
- 5. Verificar o documento de carga criado, o Peso Real será a proporção entre o peso bruto do produto com o peso bruto total da nota.

0

0

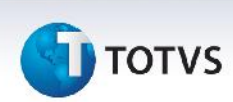

6. Exemplo de rateio:

Levando em consideração que o peso bruto total do documento de entrada seja **1.000**.

| Produto | Peso Bruto | %  | Peso Bruto Rateado |
|---------|------------|----|--------------------|
| А       | 100        | 30 | 300                |
| В       | 200        | 60 | 600                |

## Informações Técnicas

| Tabelas Utilizadas    | SF2 – Documento de Entrada<br>GW1 – Documento de Carga         |
|-----------------------|----------------------------------------------------------------|
| Funções Envolvidas    | MATA103 – Documento de Entrada<br>GFEA044 – Documento de Carga |
| Sistemas Operacionais | Windows/Linux                                                  |

Este documento é de propriedade da TOTVS. Todos os direitos reservados. ©